## Aide pour se connecter au site internet

• Je tape le lien suivant dans la barre de recherche :

chorale-pornic-lafregate.fr

Je peux ajouter le site dans mes favoris pour le retrouver facilement sur mon ordinateur.

| 🗄 Applications 🎦 site d alan la fregate 💠 Contro - Dropbo: 💽 E | nglish File Student's 000 BBC Learning English |                                        |            | Nouvel onglet<br>Nouvelle fenêtre<br>Nouvelle fenêtre de | navigation privée C | Ctrl+T<br>Ctrl+N<br>trl+Maj+N |
|----------------------------------------------------------------|------------------------------------------------|----------------------------------------|------------|----------------------------------------------------------|---------------------|-------------------------------|
|                                                                |                                                |                                        |            | Historique<br>Téléchargements                            |                     | Ctrl+J                        |
|                                                                | •                                              | Ajouter cette page aux favoris         | Ctrl+D     | Favoris                                                  |                     | •                             |
|                                                                |                                                | Ajouter les pages ouvertes aux favoris | Ctrl+Maj+D | Zoom                                                     | - 100 %             | - 00                          |
|                                                                |                                                | Afficher la barre de favoris           | Ctrl+Møj+B | Imprimer                                                 |                     | Ctrl+P                        |
|                                                                |                                                | Gestionnaire de favoris                | Ctrl+Maj+O | Caster                                                   |                     |                               |
|                                                                |                                                | importer les laitois et les parametres |            | Rechercher                                               |                     | Ctrl+F                        |
|                                                                | •                                              |                                        |            | Plus d'outils                                            |                     | •                             |
|                                                                |                                                |                                        |            | Modifier                                                 | Couper Copier       | Coller                        |
|                                                                | Rechercher sur Google ou saisir une URL        |                                        |            | Paramètres                                               |                     |                               |
|                                                                |                                                |                                        |            | NOE                                                      |                     | ,                             |
|                                                                |                                                |                                        |            | Qutter                                                   | 0                   | n+Maj+Q                       |
|                                                                |                                                |                                        |            |                                                          |                     |                               |
|                                                                |                                                |                                        |            |                                                          |                     |                               |
|                                                                |                                                |                                        |            |                                                          |                     |                               |

La page suivante s'affiche :

| s megaze-pomic - un si ×                                                                                                    | 0 - D         |
|----------------------------------------------------------------------------------------------------|---------------|
| C O Non sécurisé   chorale-pornic-lafregate.fr                                                                                                    | 아 ☆           |
|                                                                                                    |               |
|                                                                                                    | RECHERCHER    |
|                                                                                                    | Recherche     |
|                                                                                                    | RECHERCHER    |
| ALL MARKED AND ALL MARKED AND A |               |
| La Frégate                                                                                                    | CONNEXION     |
| Bienvenue sur le site de la chorale La Frégate de Pornic.                                                                                                    |               |
|                                                                                                    | choriste      |
|                                                                                                    | Password      |
| On recrute !                                                                                                    |               |
| Vous aimez chanter ? Vous avez aimé notre dernier concert et vous souhaitez nous rejoindre ?                                                                                                    |               |
| Aucune connaissance musicale n'est requise, seule l'assiduité est importante !                                                                                                    | Remember Me   |
| N'hésitez pas à nous contacter ou à venir nous rencontrer au forum des associations de Pornic                                                                                                    |               |
| samedi 8 septembre de 9 h à 16 h, au Val saint Martin                                                                                                    |               |
| Rentrée des choristes de l'an dernier : lundi 3 septembre 20 h 30                                                                                                    | Lost Password |
| Rentrée des nouveaux choristes : lundi 10 septembre 20 h 15                                                                                                    |               |
| Lieu : Ecole de musique de Pornic Place de Verdun Sainte-Marie                                                                                                    |               |
|                                                                                                    |               |
|                                                                                                    |               |

 Pour avoir accès à l'espace membre (espace non accessible aux personnes extérieures à la chorale), je m'identifie :

Identifiant (username): choriste

Mot de passe (password): tutti44210

- Je coche : Remember me
- Et je clique sur : LOGIN

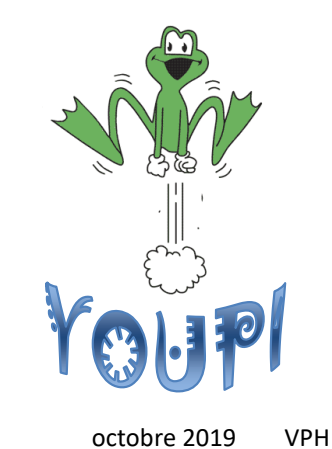

## Aide pour utiliser le système MUSESCORE

## ETAPE 1 : je veux accéder à une partition

- Sur le site de la chorale, je survole l'onglet « Espace membre »
- et je clique sur la rubrique « pour travailler».
- Je clique sur le programme du concert.

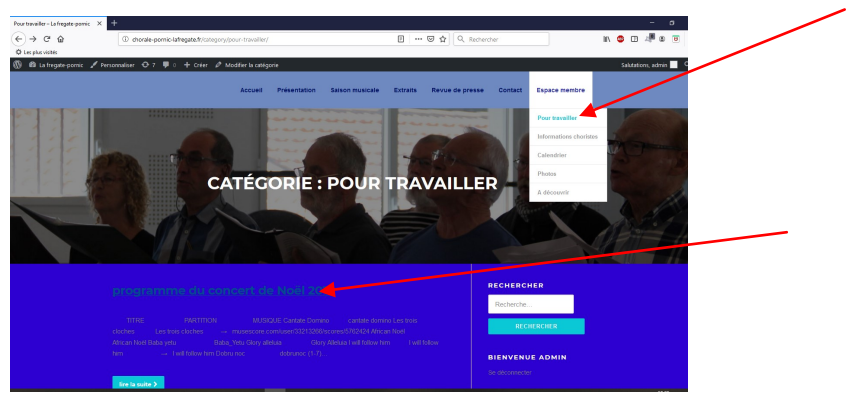

Je clique sur le lien musique du morceau choisi (en jaune)

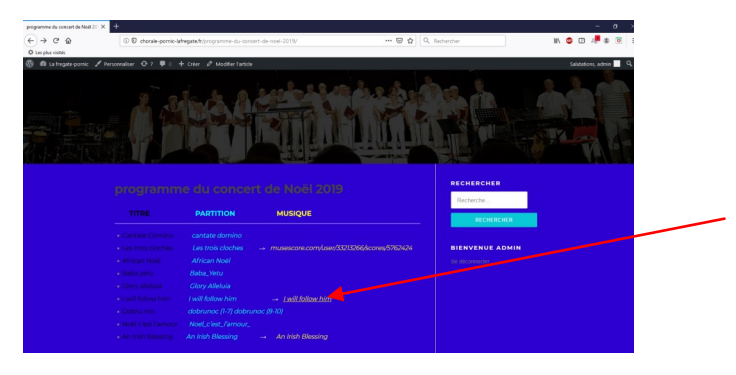

Le morceau s'affiche sur mon écran.

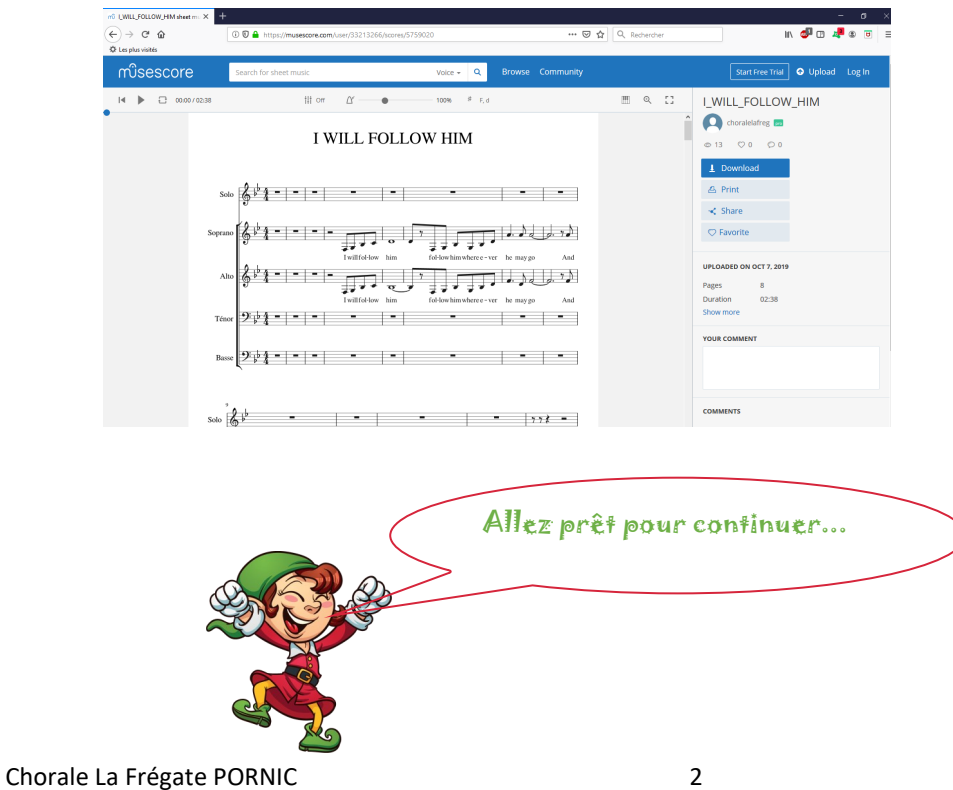

## ETAPE 2 : je découvre comment lire ma partition

• Je clique sur le symbole « play » pour écouter tout le morceau.

| n0 LWILLFOLLOW     | HM sheet mi ×   |                        |                         |  |       |                   |                  |          |       |
|--------------------|-----------------|------------------------|-------------------------|--|-------|-------------------|------------------|----------|-------|
| (←) → ♂ 6          | )               | ①                      |                         |  | 🖂 🗘 R | echercher         | le"              | . 🛷 🗆 🦂  | <br>- |
| O Les plus visités |                 |                        |                         |  |       |                   |                  |          |       |
| muses              | core            | Search for sheet music | Voice - Q               |  |       |                   | Start Free Trial | O Upload |       |
|                    | 3 00:00 / 02:38 | tit orr●               | 100% <sup>\$</sup> F, d |  | m     | Q []              | I_WILL_FOLLOW    | _HIM     |       |
|                    |                 |                        |                         |  | ^     | 🔘 choralelafreg 📼 |                  |          |       |
|                    |                 | I WILL FOLLOW HIM      |                         |  |       |                   | © 13 ♡ 0 © 0     |          |       |
|                    |                 |                        |                         |  |       |                   |                  |          |       |

• Pour écouter seulement ma voix, je clique sur le symbole « off »:

|   | 10 UWLL_FOLLOW_HIM sheet mi × |                                  |          |                           |              |      |         |        |                          |     | - | ۵× | I |
|---|-------------------------------|----------------------------------|----------|---------------------------|--------------|------|---------|--------|--------------------------|-----|---|----|---|
|   | €) → ୯ ŵ                      | .er/33213266/scores/5759020 🗵    |          |                           | Q Rechercher |      | II\ 🚭 🗆 | da 🛛 🖉 | ۲                        | 8   |   |    |   |
| 4 | Q: Les plus visités           | $\sim$                           |          |                           |              |      |         |        |                          |     |   |    |   |
|   | mîsescore                     | Search for short music Voice - Q |          |                           |              |      |         |        | Start Free Trial 💿 Uploa |     |   |    |   |
|   | 14 🕨 🗋 00.00/02.38            | tit or                           | <u>۲</u> | - 100% <sup>\$</sup> F, d |              |      | ≡ < 0   | I_WILL | FOLLOW                   | HIM |   |    |   |
|   |                               | I WILL FOLLOW HIM                |          |                           |              |      | ^       | Chor   | alelafreg 📻              |     |   |    |   |
|   |                               |                                  |          |                           |              | © 11 |         |        | 0 0 0                    |     |   |    |   |
|   |                               |                                  |          |                           |              |      |         |        |                          |     |   |    |   |

• Puis, la page suivante s'affiche :

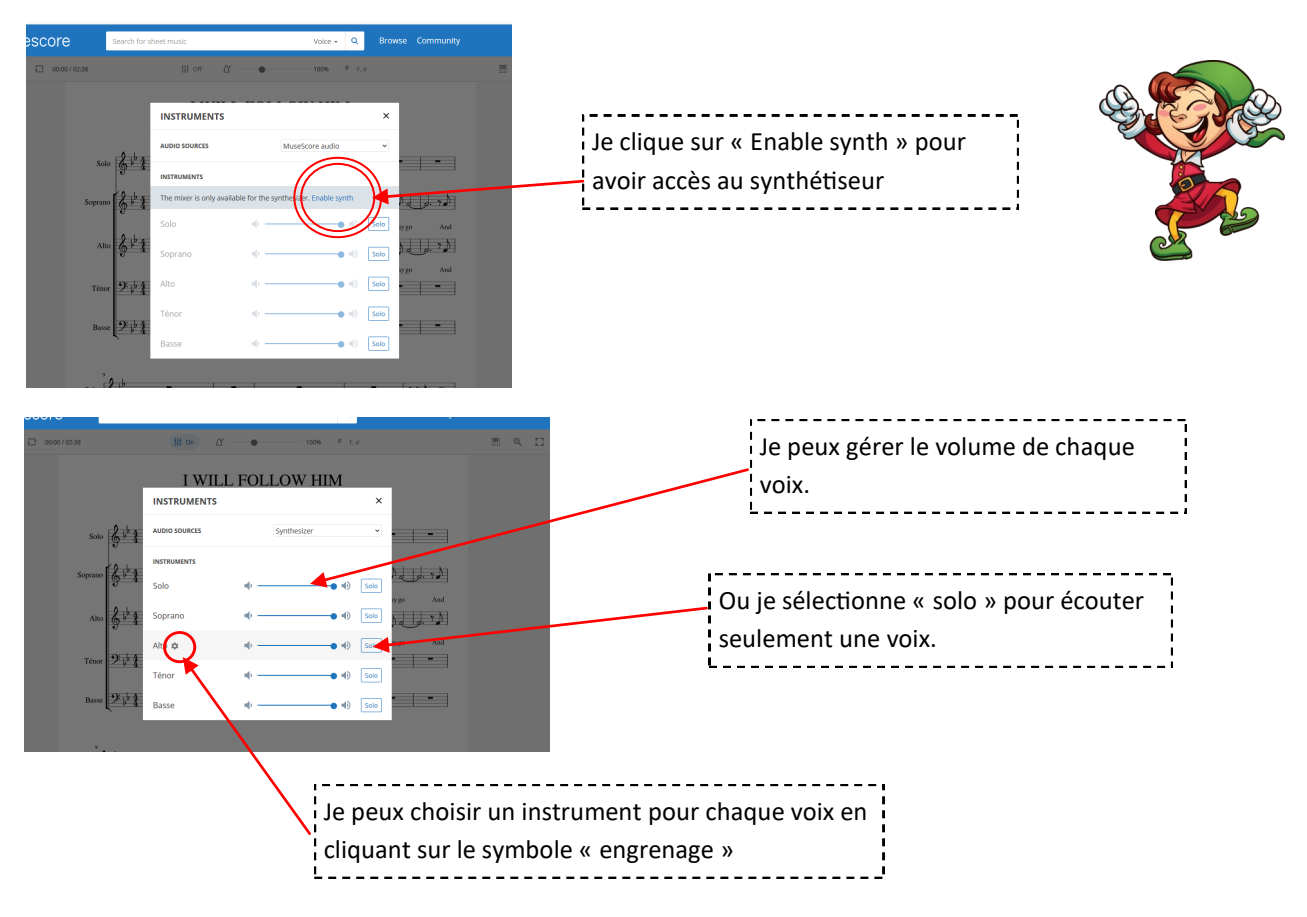

- Je retourne à la partition en fermant la fenêtre instrument. J'appuie sur « play » pour écouter.
- Pour être expert, je découvre d'autres fonctions :

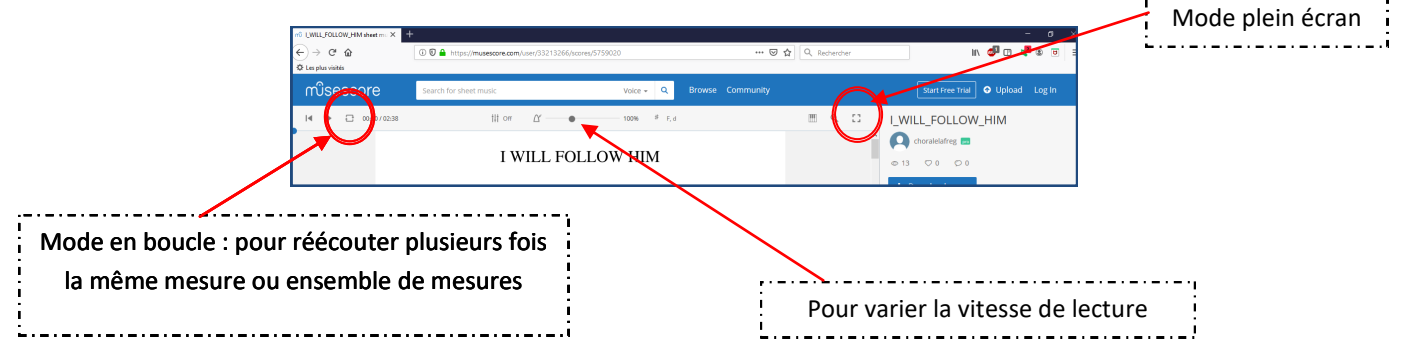